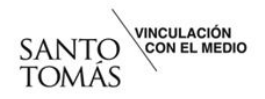

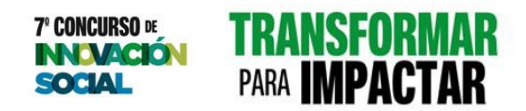

#### Manual de postulación

#### 7mo Concurso de Innovación Social

## Paso 1

Accede a la plataforma de postulación <u>https://santotomas.charly.io/spar/auth/sign-in</u> con el correo institucional Santo Tomás y la contraseña que registraste.

## Paso 2

Busca el formulario de postulación 7mo Concurso de Innovación Social ST: Transformar Para Impactar o accede directo en el siguiente link https://santotomas.charly.io/spar/programs/39b32dfc9ed18533ee98b921687ad87a

## Paso 3

Completa tus datos como postulante, indícanos el desafío que identificaste, cuéntanos sobre tu iniciativa, quiénes participarán en ella y los que conforman tu equipo.

# Paso 4

Finaliza tu postulación y listo. Recuerda que el plazo cierra el 8 de junio 2025.